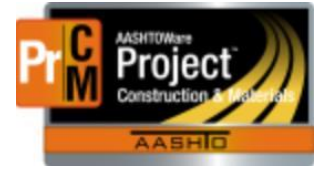

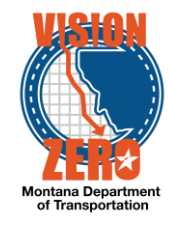

## MATERIAL ACCEPTANCE FOR STEEL CATEGORY 1

## Navigation

Materials > Sample Records or Inspector Links > Sample Records

- 1. Click the Component Action menu and select Add
- 2. Select the Material Code
- 3. Select the Sample Date
- 4. Select **Sample Type** = PROJ Project Acceptance
- 5. Select **Acceptance Method** = TEST Test Results
- 6. Click Save
- 7. Select Witnessed By and District/Area
- 8. Enter Intended Use if applicable
- 9. Click Save

| ✓ Sample Record: 20200728112553 |                                                                                                    |                                       |  |
|---------------------------------|----------------------------------------------------------------------------------------------------|---------------------------------------|--|
| General                         | Sample Record: Test(s) may not be assigned to Sample Records without a Destination Lab association on the Destination Lab(s) tab. |                                       |  |
| Sample Location                 | Sample ID                                                                                                    | Remarks                               |  |
| Additional Information          | 20200728112553                                                                                                    | 0                                     |  |
| Sources                         | Material Code - Name                                                                                                    | Sample Date                           |  |
| Destination Lab(s)              | Q 705.01.01.01                                                                                                    | 07/28/2020                            |  |
| Contract                        | Metal Beam Guardrail                                                                                                    | Created Date                          |  |
| Tests                           | QPL Required                                                                                                    | 07/28/2020 11:25:53 AM                |  |
|                                 | No                                                                                                    | Sample Status                         |  |
|                                 | Lab Control Number                                                                                                    | Pending                               |  |
|                                 | Q CN20200728112553                                                                                                    | • • • • • • • • • • • • • • • • • • • |  |
|                                 |                                                                                                    | BDO L Broject Accoptance              |  |
|                                 | Witnessed By ID - Name                                                                                                    | PROJ - Project Acceptance             |  |
|                                 | Q WallaceB                                                                                                    | Acceptance Method                     |  |
|                                 | Wallace Brian                                                                                                    | TEST - Test Results                   |  |
|                                 | Specimen(s) Number                                                                                                    | Source ID - Source Name               |  |
|                                 | 0                                                                                                    | -                                     |  |
|                                 |                                                                                                    | Source City                           |  |
|                                 | Intended Use                                                                                                    |                                       |  |
|                                 | ଷ୍                                                                                                    | Authorized By                         |  |
|                                 | District/Area                                                                                                    |                                       |  |
|                                 | MC - Miles City                                                                                                    | Authorized Date                       |  |

- 10. Click on the Sources tab
- 11. Click the Select Primary Source button
- 12. Select the source
- 13. Click Save

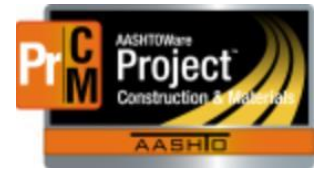

## MONTANA DEPARTMENT OF TRANSPORTATION AASHTOWare Project CONSTRUCTION and MATERIALS

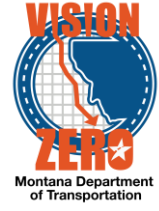

| ✓ Sample Record: 20200728 | 3112553                                                                |                                                                                                    |  |  |
|---------------------------|------------------------------------------------------------------------|----------------------------------------------------------------------------------------------------|--|--|
| General                   | Sample Record: Test(s) may not be assigned to Sample Records without a | Sample Record: Test(s) may not be assigned to Sample Records without a Destination Lab association on the Destination Lab(s) tab. |  |  |
| Sample Location           | ✓ Primary Source                                                       |                                                                                                    |  |  |
| Additional Information    | Select Primary Source                                                  |                                                                                                    |  |  |
| Sources                   | Source ID                                                              | Material Code                                                                                                    |  |  |
| Destination Lab(s)        | Q NUCORUT                                                              | 705.01.01.01                                                                                                    |  |  |
| Contract                  | Nucor Steel-Utah                                                       | OPI Product Name                                                                                                    |  |  |
| Tests                     | Source City                                                            | Q Begin typing to search or press Enter                                                                                           |  |  |
|                           |                                                                        | QPL Required                                                                                                    |  |  |
|                           | Source Type                                                            | No                                                                                                    |  |  |
|                           | STEEL_MILL - Steel Mill                                                |                                                                                                    |  |  |
|                           | Source Legal Description                                               |                                                                                                    |  |  |

- 14. Click on the **Destination Lab** tab
- 15. Click New
- 16. Select Lab Name = FieldCrew
- 17. Click Save

| ✓ Sample Record: 20200728112553 |                                       |                         |                 |               |
|---------------------------------|---------------------------------------|-------------------------|-----------------|---------------|
| General                         |                                       |                         |                 |               |
| Sample Location                 | Q Type search criteria or press Enter | Advanced Showing 1 of 1 |                 |               |
| Additional Information          | New                                   |                         |                 |               |
| Sources                         | Shinned Date/Time                     | DL Recy Date            | Destination * 🔻 | I ah Name * 🔻 |
| Destination Lab(s)              |                                       | DE NOV BUIL             | Destination Lab | Q FieldCrew   |
| Contract                        |                                       |                         |                 | Field Crew    |
| Tests                           |                                       |                         |                 |               |

- 18. Click on the Contract tab
- 19. Click Select Contract Project Items button
- 20. Check the row(s) for appropriate items and appropriate material sets
- 21. Click Save

| Select Contract Project Items           |                  |                        |                                   | ×                              |
|-----------------------------------------|------------------|------------------------|-----------------------------------|--------------------------------|
| Q 04A18 System Default •                | Showing 12 of 12 |                        |                                   | 1 selected                     |
| Contract                                | Project          | Category - Description | Project Item                      | Material Set                   |
| 04A18 - SF-149 FORSYTH MEDIAN BARRIER   | 8900078000       | 0001 - GUARDRAIL       | 0100 - GUARDRAIL-STL/BR APPR-TY 1 | Uses Steel Post/Non-Wood Block |
| ✓ 04A18 - SF-149 FORSYTH MEDIAN BARRIER | 8900078000       | 0001 - GUARDRAIL       | 0100 - GUARDRAIL-STL/BR APPR-TY 1 | Uses Steel Post/Wood Block     |
| 04A18 - SF-149 FORSYTH MEDIAN BARRIER   | 8900078000       | 0001 - GUARDRAIL       | 0100 - GUARDRAIL-STL/BR APPR-TY 1 | Uses Wood Post/Non-Wood Block  |
| 04A18 - SF-149 FORSYTH MEDIAN BARRIER   | 8900078000       | 0001 - GUARDRAIL       | 0100 - GUARDRAIL-STL/BR APPR-TY 1 | Uses Wood Post/Wood Block      |
| 04A18 - SF-149 FORSYTH MEDIAN BARRIER   | 8900078000       | 0001 - GUARDRAIL       | 0110 - MGS GUARDRAIL              | Uses Steel Post/Non-Wood Block |
| 04A18 - SF-149 FORSYTH MEDIAN BARRIER   | 8900078000       | 0001 - GUARDRAIL       | 0110 - MGS GUARDRAIL              | Uses Steel Post/Wood Block     |
|                                         |                  |                        |                                   |                                |
|                                         |                  |                        |                                   | Save                           |

22. Click on the Tests tab

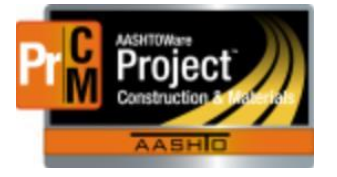

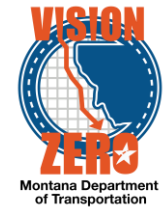

23. Click on the arrow to the right of the Assign Tests button and select **Assign Default Tests** 

| ✓ Sample Record: 20200728112553 |                                                                |                           |
|---------------------------------|----------------------------------------------------------------|---------------------------|
| General                         | Material                                                       | Sample Type               |
| Sample Location                 | 705.01.01.01 - Metal Beam Guardrail                            | PROJ - Project Acceptance |
| Additional Information          |                                                                |                           |
| Sources                         | Q Typ <u>e search criteria or press Enter</u> System Default • |                           |
| Destination Lab(s)              | Open Actions Menu                                              |                           |
| Contract                        | Assign Tests                                                   |                           |
| Tests                           | No rows found mk                                               |                           |

- 24. The Steel Category 1 test will be added
- 25. Click on the **Test#** 1.0 link
- 26. Click on the Component Action menu and under Views select MDT Heat Numbers

| Sample Record ID: 202007            | 728112553                                                      |                           | Save 💌                                                 |
|-------------------------------------|----------------------------------------------------------------|---------------------------|--------------------------------------------------------|
| Test Number: 1.0 Test Method - Desc | cription: Steel Cert - Catg 1 - Category 1 Steel Certification |                           | Actions 💥                                              |
| General                             | ✓ Test Information                                             |                           | There are no actions available                         |
| Testers                             | Test Status                                                    | Remarks                   | Tasks                                                  |
| Reference Specifications            | 10 - Test in Queue                                             | 0                         | Generate Test Results Comparison<br>Mark Test Complete |
| Retests                             | Default Test                                                   | Test Start Date           | Views                                                  |
|                                     | Yes                                                            | <b>m</b>                  | Attachments                                            |
|                                     | Required Test                                                  | Test Marked Complete Date | Issues<br>Links                                        |
|                                     | No                                                             |                           | MDT Heat Numbers                                       |
|                                     | Due Date                                                       | Test Completion Date      | Reports                                                |
|                                     |                                                                | reat completion pare      | Test Results                                           |

- 27. Select a response for each question
- 28. Enter the Heat number and comments if applicable
- 29. If more than one heat number, click the New button for a new row.
- 30. Click Save

| ✓ MDT Steel Heat Numbers                                                                             |                                         |            |  |
|----------------------------------------------------------------------------------------------------|-----------------------------------------|------------|--|
| Heat number(s) has been compared with the                                                            | markings or tags on the material        | Yes 🔹      |  |
| Dates are on all pertinent documentation                                                             |                                         | Yes        |  |
| There are chemical analysis and test results                                                         | for the heat numbers (N/A on cast iron) | Yes        |  |
| There are heat numbers and traceability back to Steel Producing Mill                                 |                                         | Yes 🔹      |  |
| If NO to above, has a walver request been submitted                                                  |                                         | Yes 💌      |  |
| There is a signature of the mill's Quality Control person                                            |                                         | Yes        |  |
| Verified "Metted/Recycled and Manufactured in USA" statement                                         |                                         | Yes        |  |
| Verified all requirements in addition to Subsection 106.09 meet the plans and specifications and are |                                         | Acceptable |  |
| New                                                                                                  |                                         |            |  |
| 4561B74896                                                                                           |                                         |            |  |
| Heat Number 🔻                                                                                        | Comment 🔻                               |            |  |
| 4851B7965                                                                                            |                                         |            |  |

 $\label{eq:linear} L: \label{eq:linear} L: \label{eq:linear} A Const Mtrls \label{eq:linear} Help\_Guides \label{eq:linear} Material\_Acceptance\_For\_Steel\_Catg\_1.docx$ 

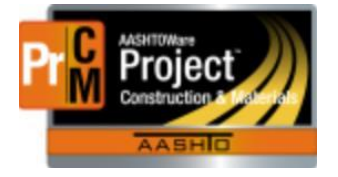

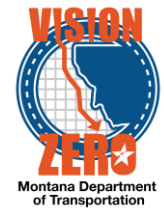

- 31. Click the **Sample Record Test** quick link at the top to return to the sample test
- 32. If the information is complete, click the Component Action menu and select Mark Test Complete

| ✓ Sample Record ID 20200728112553             |                                              |                                                                                                    |  |
|-----------------------------------------------|----------------------------------------------|----------------------------------------------------------------------------------------------------|--|
| ert - Catg 1 - Category 1 Steel Certification |                                              | Actions 🗶                                                                                                    |  |
| ✓ Test Information                            |                                              | There are no actions available.                                                                                                |  |
| est Status                                    | Remarks                                      | Tasks                                                                                                    |  |
| 0 - Test in Queue                             | 0                                            | Generate Test Results Comparison                                                                                               |  |
|                                               |                                              | Mark Test Complete                                                                                                    |  |
| efault Test                                   | Test Start Date                              | Views                                                                                                    |  |
|                                               | rt - Catg 1 - Category 1 Steel Certification | Int - Category 1 Steel Certification   > Test Information   st Status Remarks   - Test in Queue 0   fault Test Test Start Date |  |